## How to log into the Choir Google Classroom.

First, log into your school account on google just like you do in class. Eg. you will have a username which is usually:

first\_initial.surname@oakhurst.swindon.sch.uk

and enter your class password (usually two words followed by a number)

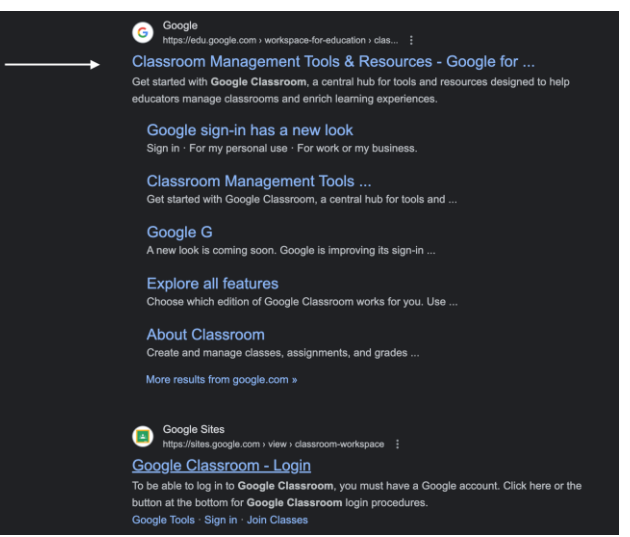

Go to the classroom, either by selecting the 9 dots in the corner of your google screen or

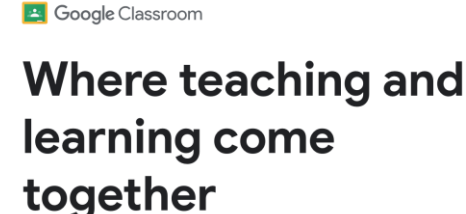

Google Classroom helps educators create engaging learning experiences they can personalize, manage, and measure. Classroom is part of Google Workspace for Education, which empowers your institution with simple, safer, collaborative tools.

Sign in to Classroom

searching "google classroom" and then

Compare editions

selecting "sign into classroom." (You may need to re-enter your login and password)

On the first page you will see your previous classes. Go to the add button at the top right corner.....

|        | Classroom         |                    |                  |                                  | + 111 🖸     |
|--------|-------------------|--------------------|------------------|----------------------------------|-------------|
| î<br>Î | Home<br>Calendar  | Rotorua Class 2023 | Copenhagen 21/22 | Rome :<br>Year 1<br>Unknown user | $\bigwedge$ |
| • 🛇    | Enrolled<br>To-do |                    | A                |                                  | J           |

.....and enter the class code below. Now you will be able to see the google slides

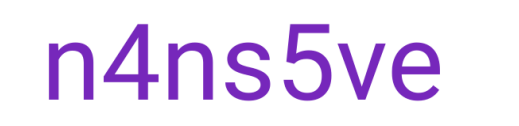

with all the resources we use in practice, as well as some lyric sheets.

Now you can get practicing!

Remember we will be rehearsing the songs in choir but learning the words is a job to do at home. Good luck!